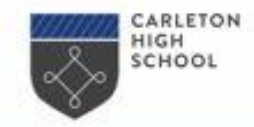

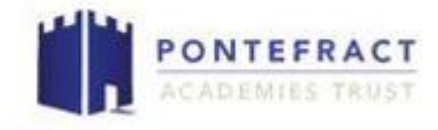

Follow the link from the letter you received on MCAS to open up the Options form

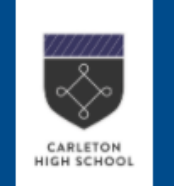

### Y9 Options Form 2021 Example Form

Please use this form to make your selections for your Y9 options. Please make a first choice subject and a reserve subject for each option column.

Work through the questions in order. Firstly you will need to fill in your name and tutor group

- 1. What is your full name \*
- 2. What is your Tutor Group? \*

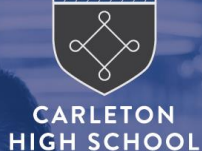

KEY STAGE 4 OPTIONS PROCESS

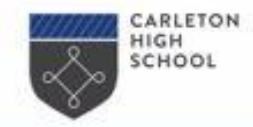

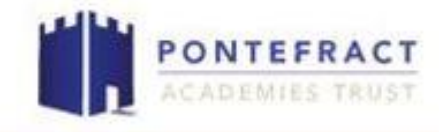

Continue to work through the form and follow the instructions. In the example below **Music** has been chosen as **first choice** in **option column two** 

First Choice - Option Column Two: \* Please make your first choice from Option Column Two

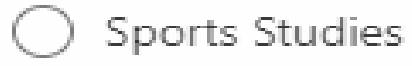

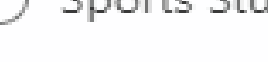

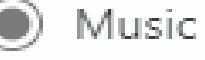

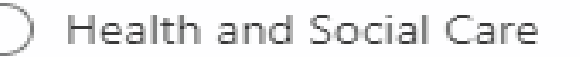

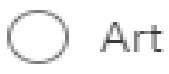

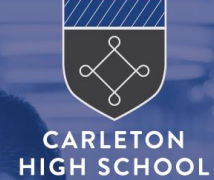

# **KEY STAGE 4 OPTIONS** PROCESS

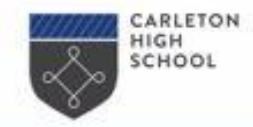

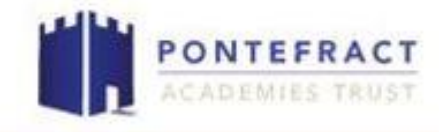

Continue to work through the form and follow the instructions. In the example below **Art** has been chosen as the **reserve choice** in **option column two** 

Reserve Choice - Option Column Two: \* Please make your reserve choice from Option Column Two

Music

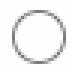

) Health and Social Care

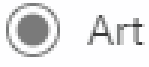

Computer Science

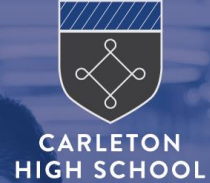

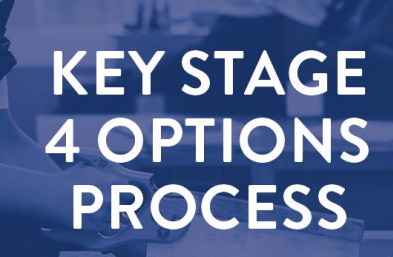

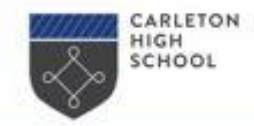

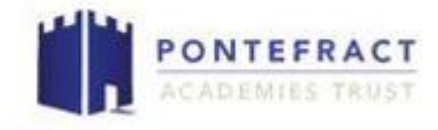

Continue until you reach option four and make a choice between Geography and History

Option Column Four: \*

Please choose between Geography and History

Geography

History

Finally when you are finished please click the submit button. Please only click the submit button once.

Submit

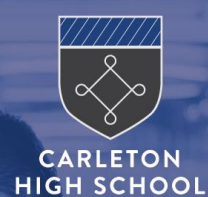

# KEY STAGE 4 OPTIONS PROCESS